# -EMERADA- ケイエール

# クレジットカード連携の手順

-EMERADA STRICTLY CONFIDENTIAL

#### クレジットカード連携時に必要な流れ

#### 1. 口座一覧からマネーツリーへ遷移(遷移方法は別マニュアルご参照)

2. マネーツリーにて該当のクレジットカードを連携

# 3. ケイエールにて口座一覧と口座取引明細への反映を確認

※連携できるクレジットカードはマネーツリーで連携が可能な対象のみとなります。(マネーツリー上で検索した際に表示される対象のみ) ※口座一覧への反映から口座取引明細の反映まではタイムラグがある場合がございます。

## 2. マネーツリーにて該当のクレジットカードを連携

①マネーツリーヘログイン後に左下の+ボタンをクリックします。

| ~  |
|----|
|    |
| 3  |
| 77 |
|    |
|    |
|    |
|    |
|    |
|    |
|    |
|    |
|    |
|    |
| -  |
| +  |
|    |

③画面の案内に沿って情報を入力して[金融機関に接続する]をクリックしてください。

※入力内容が不明な場合は[接続ガイド]をクリックいただくと案内があります。

| 6  |
|----|
| (e |
|    |
|    |
|    |
|    |
|    |

EMERADA Inc. STRICTLY CONFIDENTIAL

②左側メニューの上部の検索欄から該当のクレジットカード名で検索するか クレジットカードのメニューをクリックし、該当のクレジットカードを選択 してください。

| ★ 金融サービスを選択        |   |
|--------------------|---|
| すべての金融サービスを検索      | ٩ |
| 177                |   |
| テスト全級機関            | > |
| ☆ デビットカード          | > |
| 11 11 11           | > |
| 1 住用全庫             | > |
| 1 信用組合、万能会库        | > |
| 1 地方銀行             | > |
|                    | > |
|                    |   |
| クレジットカード           | > |
| 銀行クレジットカード         | > |
| 最行クレジットカード (DCカード) | > |
|                    |   |

④マネーツリー上にクレジットカードの残高情報が表示(マイナス表示)さ れることを確認してください。

| 金融サービス一覧             |
|----------------------|
| わのサービス 🗸 🗸           |
|                      |
|                      |
| ) [F-9F2F] 9US9FD @  |
| tーツリーカード -¥16.480    |
| たった今葉新               |
|                      |
|                      |
| (F-97XF) BH7 (BAD () |
|                      |
| 有四次便能 4時間有           |
|                      |
|                      |
|                      |
|                      |
|                      |
|                      |
|                      |

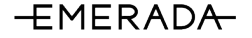

## 3. ケイエールにて口座一覧と口座取引明細への反映を確認

⑤ケイエールの口座一覧の画面を更新すると連携したクレジットカードの情報が 表示されます。

※表示のステータスが「連携処理中です」→「正常」と表示されたタイミング で明細が反映されます。

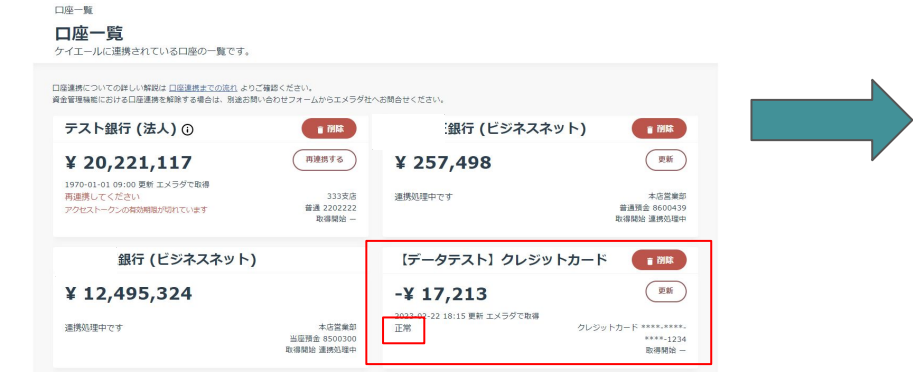

⑥口座一覧の表示のステータスが「連携処理中です」→「正常」となったタイミングで連携したクレジットカードの対象明細が口座取引明細へ表示されます。

※⑤のステータスが「正常」となるタイミングは連携作業からタイムラグがあり、 連携直後に口座取引明細を確認しても明細が表示されていない場合がございます。 その場合は時間をおいて再度ご確認ください。(タイムラグの時間としては数分間 であることが多いですが金融機関によって異なります。)

| 5  | イエールに連携されている口座の                          | 入出金明細一覧です    | s.        |                          |            |      |                    |
|----|------------------------------------------|--------------|-----------|--------------------------|------------|------|--------------------|
| œ. | 座訳                                       |              |           | 表示期間                     |            |      |                    |
| C  | 【データテスト】クレジットカード クレジットカード ****-****-1234 |              |           | 12023/02/15 C12023/02/22 |            |      | (社営項目を一括電源) タウシロード |
|    | 金融機関名/支店名                                | 口座種別         | 口座曲号      | 入出金金額                    | 日時         | 摘要欄  | 任訳項目               |
|    | 【データテスト】 クレジット…                          | クレジットカー<br>ド | ****-1234 | ¥2,168                   | 2023-02-22 | 加盟店名 | 未住訳                |
|    | 【データテスト】 クレジット                           | クレジットカー<br>ド | ****_**** | ¥3,615                   | 2023-02-21 | 加盟出名 | 未住訳                |